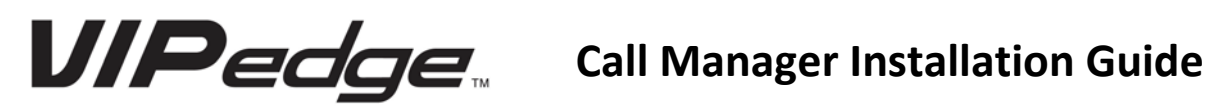

Once you have downloaded the installation file, run it and follow the instructions until you reach the step below.

| Net Server Client Logon Settings                                                                                                    |  |  |  |  |  |
|----------------------------------------------------------------------------------------------------|--|--|--|--|--|
| Client Information                                                                                                    |  |  |  |  |  |
| The Login Name, Password, and Extension, below,<br>apply to the Toshiba Net Server Client and are not<br>related to your computer Login Name. |  |  |  |  |  |
| Typically, the Login Name is the name that appears<br>on your Call Manager and the name others can see<br>for chat sessions.                  |  |  |  |  |  |
| Login Name:                                                                                                    |  |  |  |  |  |
| Password:                                                                                                    |  |  |  |  |  |
| Extension:                                                                                                    |  |  |  |  |  |
| Server Information<br>Hostname:                                                                                                    |  |  |  |  |  |
| Use Remote Access Port Click for Details                                                                                                    |  |  |  |  |  |
| OK Cancel                                                                                                    |  |  |  |  |  |

- 1. Your login name is the letters "u" and "c" and your extension. (ex. Your ext. is 200 your username is uc200)
- 2. Your password is your extension.
- 3. Your extension is simply your extention number.
- 4. The hostname you will need to enter is: cp1000XXX.vipedge.com. (The "XXX" represents your personal account number. If you do not know this information, contact your system administrator).
- 5. Lastly check off the use remote access port box.
- 6. Once finished typing in the information hit OK and the install process will finish.

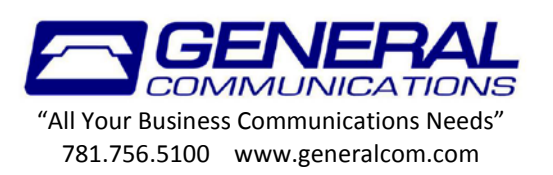

When you first load the software you must make a new profile first. So click the "Add New" button to continue.

| O Call Manager Login Profile |             |                                 |
|------------------------------|-------------|---------------------------------|
| Profiles: pmc<br>Modify      | Use Add New | <mark>- \$\$</mark> ≌ &   = ⊠ ∯ |
| Answer                       |             |                                 |
| Phone                        |             |                                 |
| n                            | ??          |                                 |
| No Calls                     |             |                                 |
|                              | Karen       | 158                             |
|                              |             |                                 |
|                              |             |                                 |
| N                            |             |                                 |

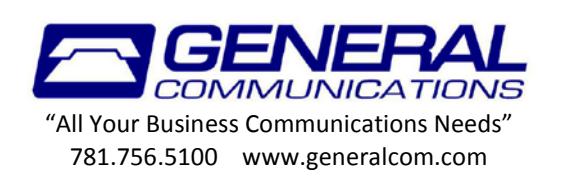

A new window will open up that will look like the one below. You can put anything in for the description, it's just a label for the profile. The red circles next to the "Edit primary" button should turn green after a few seconds automatically (it's pretty quick you might not even see it happen).

| 📀 Add Pr                           | ofile                          |                   |  |  |  |
|------------------------------------|--------------------------------|-------------------|--|--|--|
| Descriptio                         | on: **NEW**                    |                   |  |  |  |
| Profile Type: Single PBX Extension |                                |                   |  |  |  |
| Primary PBX Ext: 105 Edit Primary  |                                |                   |  |  |  |
| – PBX Pho                          | one Audio                      |                   |  |  |  |
| Turner                             |                                |                   |  |  |  |
| Type:                              | Use PBX phone                  | <b></b>           |  |  |  |
| Maka (                             | Profile available to all users | of this computer? |  |  |  |
| Маке н                             | Promie available to all USERS  | or this computer? |  |  |  |

After you have typed a description and the red circle is green, hit save. When it brings you back to the screen shown below click "USE" and after a few seconds you'll be logged in.

| 🕑 Call Ma | nager Login Profile | -       | ×     |
|-----------|---------------------|---------|-------|
| Profiles: | pmc                 |         | ▼ Use |
|           | Modify              | Add New |       |

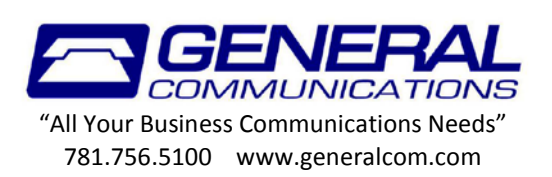